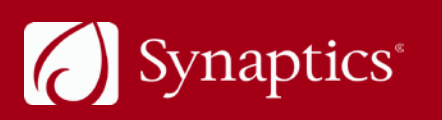

ADVANCING THE HUMAN INTERFACE

# Synaptics AudioSmart<sup>®</sup> 4-Mic Development Kit for Amazon AVS

511-000838-01 Rev C

### Contents

| 1. | Introd  | uction                                                          | . 5 |
|----|---------|-----------------------------------------------------------------|-----|
|    | 1.1.    | Target Audience                                                 | . 5 |
|    | 1.2.    | References                                                      | . 5 |
|    | 1.3.    | Definitions, Acronyms, and Abbreviations                        | . 5 |
| 2. | Overv   | iew                                                             | . 6 |
|    | 2.1.    | CX20924 EVK                                                     | . 7 |
|    | 2.2.    | CX20924 Microphone/LED Module                                   | . 7 |
| 3. | Using   | the Development Kit                                             | . 8 |
|    | 3.1.    | Hardware Setup                                                  | . 8 |
|    |         | 3.1.1. Connecting the EVK and Microphone/LED Module to the RPI3 | . 8 |
|    | 3.2.    | Software Setup                                                  | 11  |
|    |         | 3.2.1. Writing Raspbian OS to the MicroSD Card                  | 11  |
|    | 3.3.    | Install, Configure, and Build the SDK                           | 12  |
|    | 3.4.    | Running the Setup                                               | 16  |
|    | 3.5.    | Verifying the Setup                                             | 17  |
| 4. | Install | ling the Cypress Siena USB-to-I <sup>2</sup> C Device Driver    | 18  |
|    | 4.1.    | Flashing New Firmware                                           | 20  |
| 5. | Troub   | leshooting                                                      | 22  |
| 6. | Revisi  | on History                                                      | 23  |
|    |         |                                                                 |     |

# List of Figures

| Figure 1. Development kit components                                       | 6  |
|----------------------------------------------------------------------------|----|
| Figure 2. CX20924 EVK: connections, interfaces and devices                 | 7  |
| Figure 3. CX20924 Microphone/LED module: four digital microphone locations | 7  |
| Figure 4. Connecting cable assembly to RPi3 GPIO pins                      | 8  |
| Figure 5. Connecting output of 4-mic processed signal                      | 8  |
| Figure 6. Connecting powered speakers to the LINEOUT port                  | 9  |
| Figure 7. Connecting 5V power supply to J1 connector on the EVK            | 9  |
| Figure 8. DS20924 mounted on speaker                                       | 10 |
| Figure 9. Example fcp folder                                               | 20 |
| Figure 10. Build folder contents                                           | 20 |
|                                                                            |    |

## List of Tables

| Table 1. References  | 5 |
|----------------------|---|
| Table 2. Definitions | 5 |

### 1. Introduction

This document provides step-by-step introductions on setting up the Synaptics AudioSmart<sup>®</sup> 4-Mic Development Kit for Amazon<sup>™</sup> AVS. The document describes how to make the necessary hardware connections, install the driver, flash the firmware (only when needed), configure the Raspberry Pi3 (RPi3), and set up the Amazon Alexa<sup>™</sup> Voice Service (AVS).

**Note:** The Raspberry Pi2 (RPi2) can be configured for use. However, using the RPi2 requires additional time for building the SDK. This document assumes the developer is using an RPi3.

#### 1.1. Target Audience

This document is intended for manufacturers and developers for creating Smart Home device prototypes that use the Synaptics AudioSmart 4-Mic Development Kit and the RPi3 (not provided with the kit) to offer an ideal Voice Control experience via Amazon's Alexa Voice Service.

#### 1.2. References

| Name             | Description                                                                                                    | Location                                                     |
|------------------|----------------------------------------------------------------------------------------------------|--------------------------------------------------------------|
| I <sup>2</sup> C | I <sup>2</sup> C Specification                                                                                          | http://www.nxp.com/documents/user_manual/UM10204.pdf         |
| ACPI             | Advance Configuration and Power Interface                                                                               | http://www.acpi.info/DOWNLOADS/ACPIspec50.pdf                |
| RPi3             | An open source code single-board<br>computer                                                                            | https://www.raspberrypi.org/products/raspberry-pi-3-model-b/ |
| ALSA             | The Advanced Linux Sound Architecture<br>(ALSA) provides audio and MIDI<br>functionality to the Linux operating system. | http://www.alsa-project.org/main/index.php/Main_Page         |
| ASoC             | ALSA system on Chip for I <sup>2</sup> S codecs                                                                         | http://www.alsa-project.org/main/index.php/ASoC              |
| Sensory          | Wake word engine plug-in for Raspberry Pi                                                                               | https://github.com/Sensory/Alexa-rpi                         |

#### Table 1. References

#### 1.3. Definitions, Acronyms, and Abbreviations

Table 2. Definitions

| Term             | Definition                              |
|------------------|-----------------------------------------|
| AVS              | Alexa Voice Service                     |
| DSDT             | Differentiated System Description Table |
| GPIO             | General-Purpose Input/Output            |
| I <sup>2</sup> C | Inter-Integrated Circuit                |
| RPi3             | Raspberry Pi 3                          |

### 2. Overview

The Synaptics AudioSmart 4-Mic Development Kit for Amazon AVS contains the following:

- CX20924 evaluation kit (EVK)
- Microphone/LED module (positioned on top of the CX20924 when shipped)
- USB cable
- Cable assembly (colored wires)
- +5V power supply

Note:

- A Micro SD card of at least 8 GB is required. A Micro SD card with 16 GB is recommended.
- Powered speakers, RPi3 board, and micro SD card are all mandatory for the set up but are NOT included in the Synaptics AudioSmart 4-mic Development Kit for Amazon AVS.
- Proper speaker protection will enhance overall performance. See External Loudspeaker Guidelines and Recommendations for Smart Speaker Applications (PN: 507-000837-01) document for additional information.

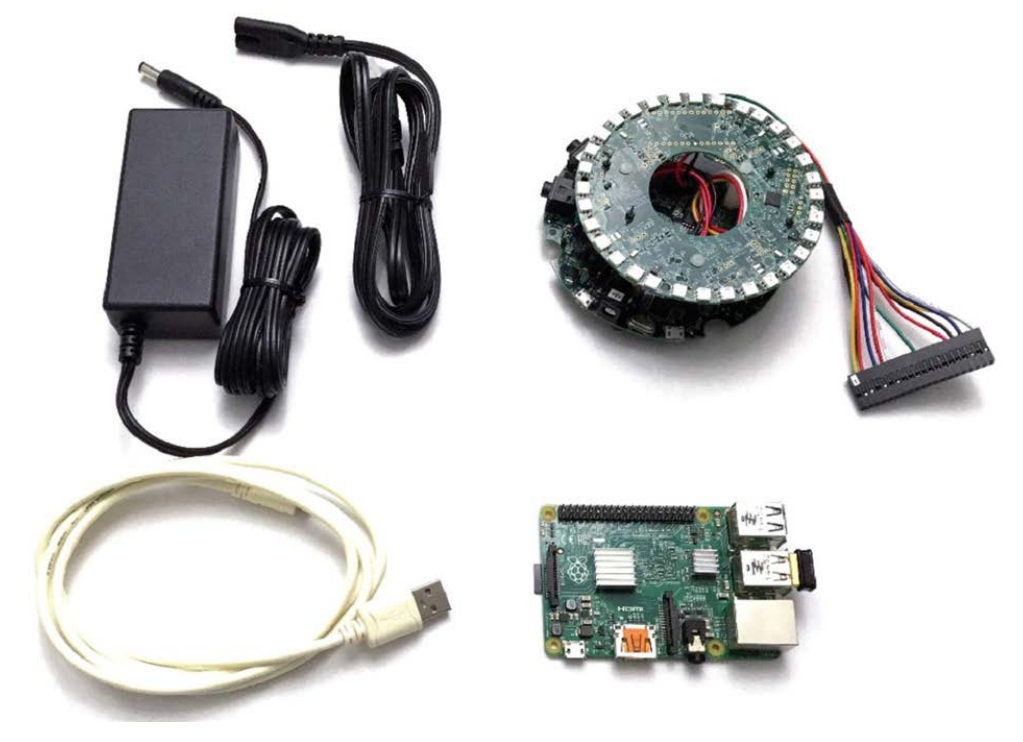

Figure 1. Development kit components

### 2.1. CX20924 EVK

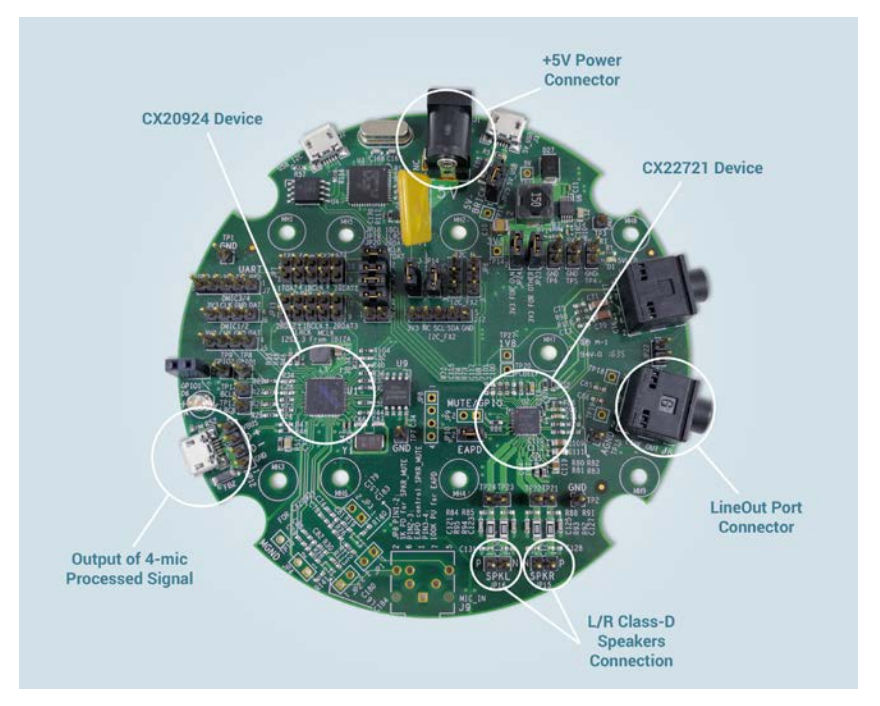

Figure 2. CX20924 EVK: connections, interfaces and devices

### 2.2. CX20924 Microphone/LED Module

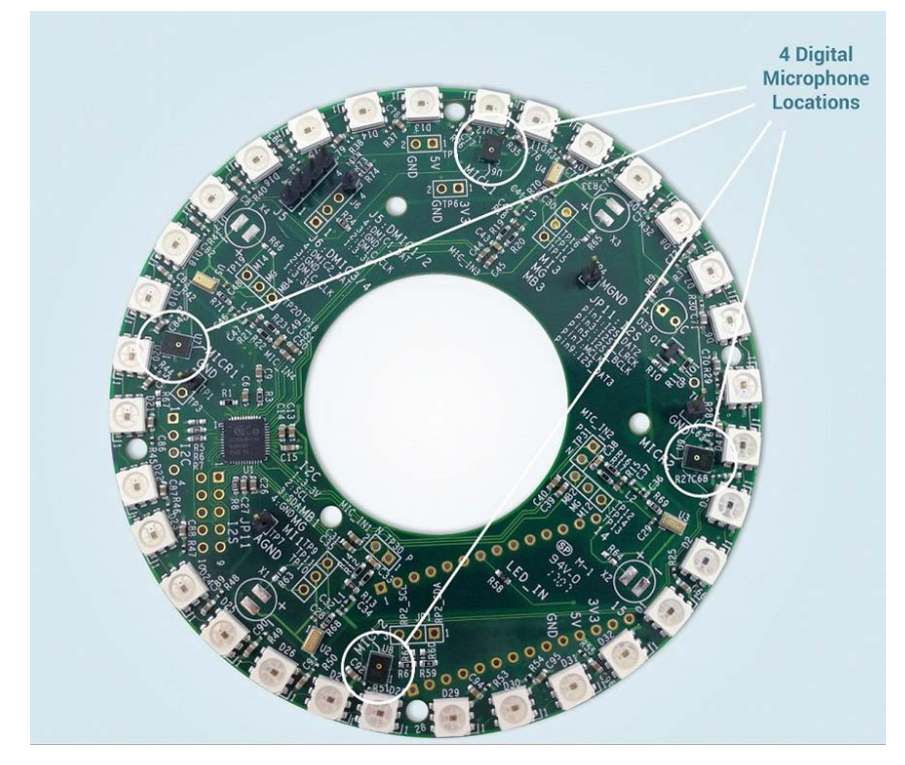

Figure 3. CX20924 Microphone/LED module: four digital microphone locations

## 3. Using the Development Kit

#### 3.1. Hardware Setup

Ensure that connections between the CX20924 EVK and the Microphone/LED module are already established.

#### 3.1.1. Connecting the EVK and Microphone/LED Module to the RPI3

Make the following hardware connections between the CX20924 EVK, Mic/LED module, and the RPi3 (connections between the CX20924 EVK, Mic/LED module and cable assembly are already established).

1. Connect the cable assembly to the RPi3 GPIO pins. Align the sticker labeled '1' with pin 1 on the RPi3.

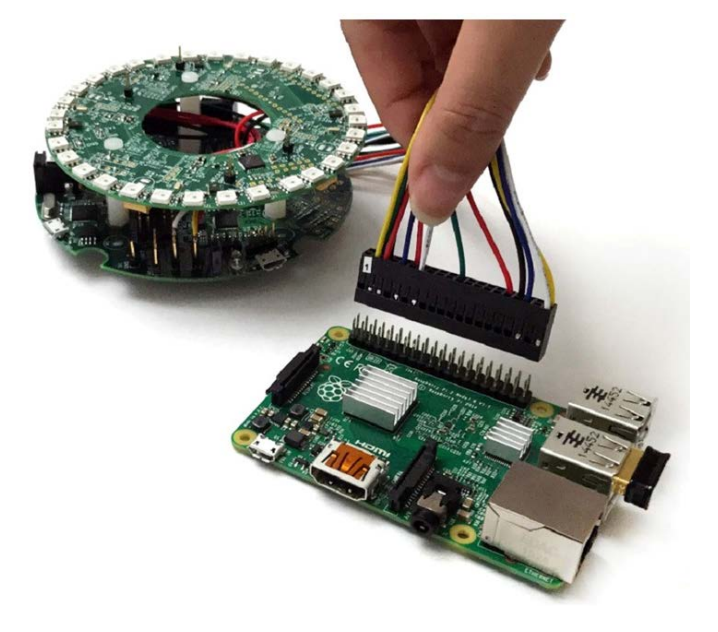

Figure 4. Connecting cable assembly to RPi3 GPIO pins

- 2. Connect the output of the 4-mic processed signal.
  - a. Use the USB cable to connect J4 on the CX20924 EVK to a USB port on the RPi3.

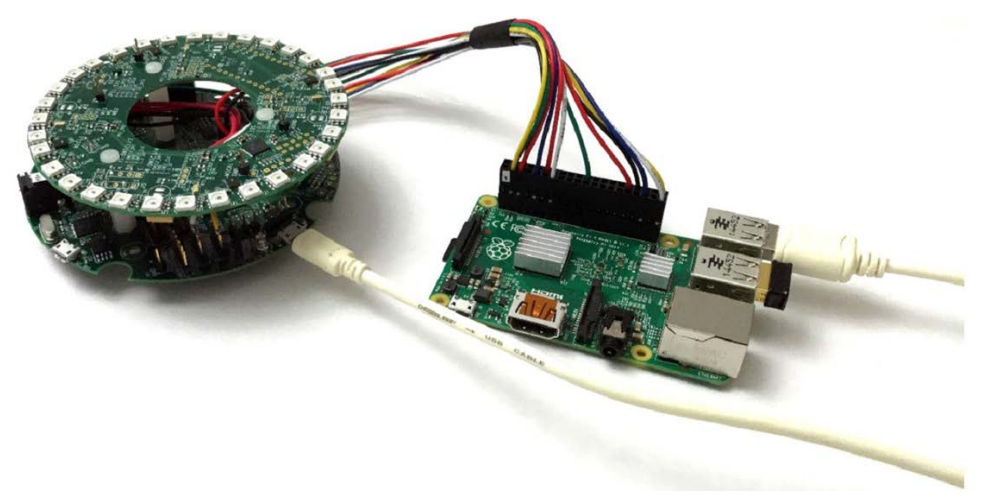

Figure 5. Connecting output of 4-mic processed signal

- 3. Connect the powered speakers to the LINEOUT port.
  - a. Connect the 3.5mm jack from the powered speakers to J8 (labeled LINEOUT) on the CX20924 EVK.

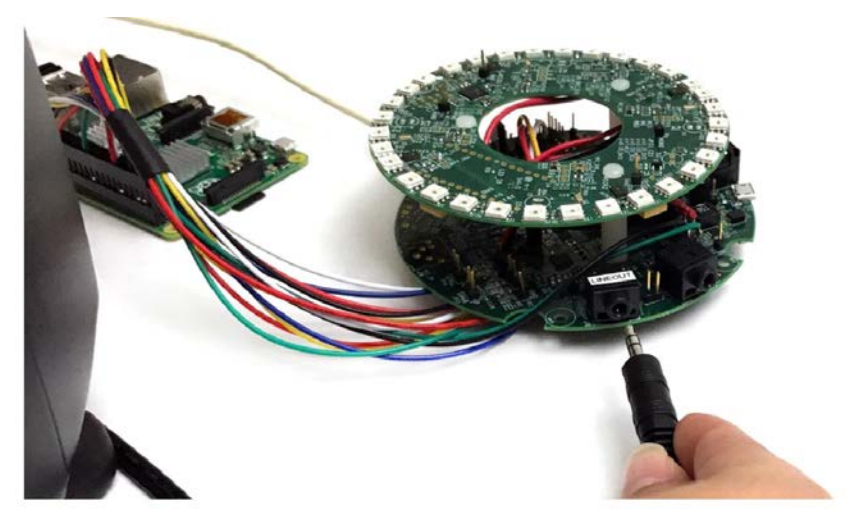

Figure 6. Connecting powered speakers to the LINEOUT port

- 4. Using the HDMI and USB ports on the RPi3, connect the RPi3 to the monitor, keyboard, and mouse.
- 5. Connect the 5V supply to the J1 connector on the CX20924 EVK. Use the +5V power supply included with the kit to power the CX20924 EVK, Microphone/LED module, and the RPi3.
- Note: Power to the RPi3 is provided by the CX20924 EVK. The Micro-USB power on the RPi3 is not used.

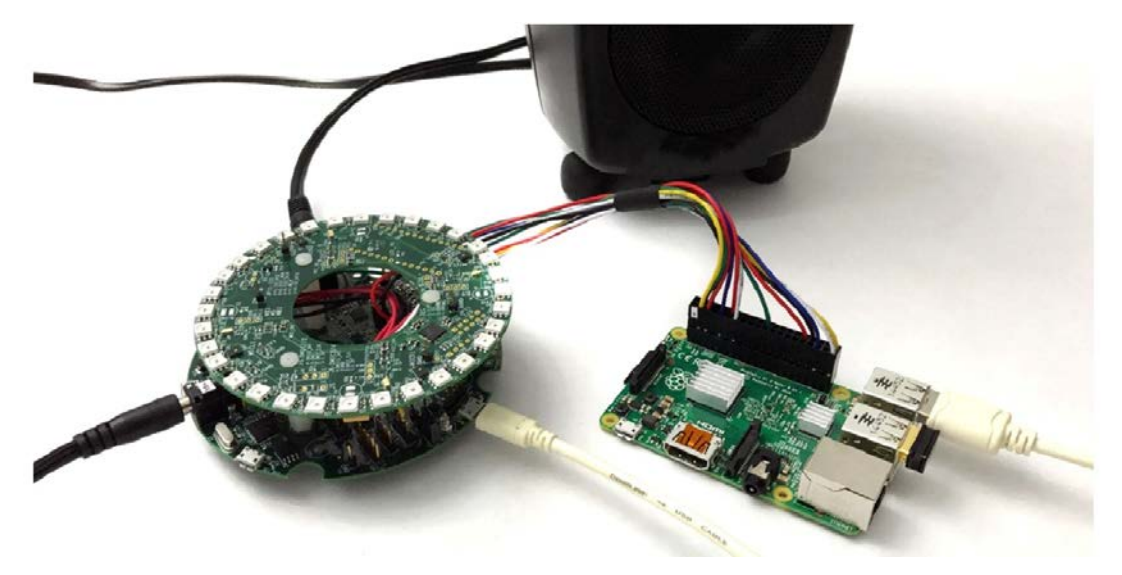

Figure 7. Connecting 5V power supply to J1 connector on the EVK

The unit should be mounted on top of the speakers, separated by a cushioned material such as putty or foam, to minimize vibrations from the speaker.

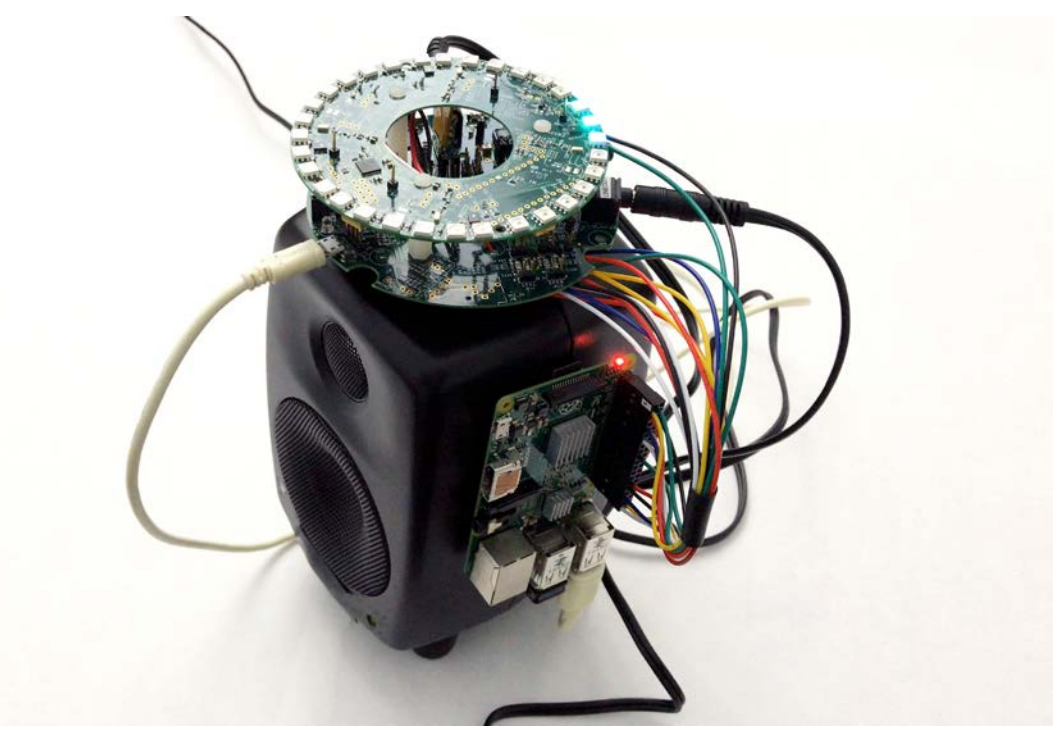

Figure 8, DS20924 mounted on speaker

#### 3.2. Software Setup

#### 3.2.1. Writing Raspbian OS to the MicroSD Card

Format the SD card. This can be done by going to the 'Computer' folder and right clicking on the SD card. Click Format... to display the format options. When reformatting, confirm that the File system is FAT32 or FAT, as shown below.

| panize - Properties | System properties Uninstall or change a program Map network dr | ve Open Control Panel                          | 55 + CI 😐 | Format bent (F)                            |
|---------------------|----------------------------------------------------------------|------------------------------------------------|-----------|--------------------------------------------|
| Favorites           | Hard Disk Drives (1)                                           |                                                |           | Capacity                                   |
|                     | Local Disk (Cr)                                                |                                                |           | (53.0 MB) •                                |
| Libraries           | 7.50 GB free of 111 GB                                         |                                                |           | Pie system                                 |
| Connector           | Desires with Removable Storage (2)                             |                                                |           | the prove                                  |
| e cempater          | Carlos marrier on the standy tay                               |                                                |           | 3024 bytes •                               |
| Network             | 0100mm (D)                                                     |                                                |           | Career Contraction Contraction Contraction |
|                     |                                                                | es                                             |           | Restore device defaults                    |
|                     | 0)<br>2                                                        | en in neu mitidur<br>in with Studies Anti-Vina |           | and see a local                            |
|                     |                                                                |                                                |           | bost                                       |
|                     |                                                                | es o Portable Device                           |           | Format options                             |
|                     |                                                                | d to archive                                   |           | V Quax Pornut                              |
|                     | · A4                                                           | d to "Archive.rar"                             |           | Grader an MS-005 startup dak               |
|                     |                                                                | repress and eroni                              |           |                                            |
|                     |                                                                | and a second second second                     |           |                                            |
|                     |                                                                | 4/155                                          |           | Start Close                                |
|                     | 94<br>20                                                       |                                                |           |                                            |
|                     |                                                                | PT                                             |           |                                            |
|                     |                                                                | site shortcut                                  |           |                                            |
|                     | 75                                                             | name.                                          |           |                                            |
|                     | Pr                                                             | openies                                        |           |                                            |

2. Download the Raspbian Stretch OS. The zip file is located at the following link:

http://downloads.raspberrypi.org/raspbian/images/raspbian-2018-11-15/

- 3. Unzip and write the downloaded image to the SD card using Win32DiskImager. This tool can be found at the following link: https://sourceforge.net/projects/win32diskimager/
- 4. Run the Win32DiskImager to write the image to the SD card.

| 👒 Win32 Disk Imager - 1.0        | -        |        | ×     |             |                            |
|----------------------------------|----------|--------|-------|-------------|----------------------------|
| Image File                       | $\frown$ | Device |       |             | 2. Select the device drive |
|                                  |          |        | •)    | L           | to write the Raspolari US  |
| Hash                             |          |        |       |             |                            |
| None  Generate Copy 1. Choose in | nage     |        |       |             |                            |
| Read Only Allocated Partitions   |          |        |       |             |                            |
| Progress                         |          |        | 3. CI | ick 'Write' |                            |
| Cancel Read Write Verify C       | Only     | Exit   |       |             |                            |

- o Browse to the subdirectory icon and select the image file.
- $\circ$   $\;$  Select the device drive in the Device drop down menu to write the Raspbian OS.
- o Click Write to write the image to the SD card.
- 5. After the image has finished writing, insert the microSD card into the RPi3.

#### 3.3. Install, Configure, and Build the SDK

- 1. Insert the microSD card with the Raspbian Stretch OS installed in the RPi3. See Writing Raspbian OS to the MicroSD Card.
- 2. Power on the EVK using the included +5V supply.
- 3. When the desktop loads, establish a WLAN or LAN connection.
- 4. Open a terminal and send the following command to get the files necessary for installing the SDK.

\$ git clone https://github.com/conexant/avs-device-sdk.git

The following shows a screen with representative results:

| le Edit Tabs Help                                                                                                    |                                                                                                    |                                                 |  |
|----------------------------------------------------------------------------------------------------|----------------------------------------------------------------------------------------------------|-------------------------------------------------|--|
| Praspberrypi:~ \$ git clor<br>oning into 'avs-device-sd<br>mote: Counting objects: 1<br>note: Compressing objects<br>mote: Total 13232 (delta<br>selving objects: 100% (13<br>solving deltas: 100% (894<br>Praspberrypi:~ \$ ■ | e https://github.com/conexant/av<br>k'<br>3232, done.<br>: 100% (4/4), done.<br>0), reused 1 (delta 0), pack-ren<br>232/13232), 77.40 MiB   538.00 H<br>8/8948), done. | 's-device-sdk.git<br>Ised 13228<br>LiB/s, done. |  |

5. After the files are downloaded, go into the avs-device-sdk directory and run the install.sh script.

\$ cd avs-device-sdk

\$ bash install.sh

- Several screen prompts will follow. You will need to provide your account credentials and answer several prompts. Depending on your answers to the prompts, you may need to acknowledge the Sensory license agreement.
- Note: If you haven't already registered your device, you can do so at: https://developer.amazon.com/alexa/console/avs/home. To create a security profile, go to: https://github.com/alexa/avs-device-sdk/wiki/Create-Security-Profile for step-by-step instructions.

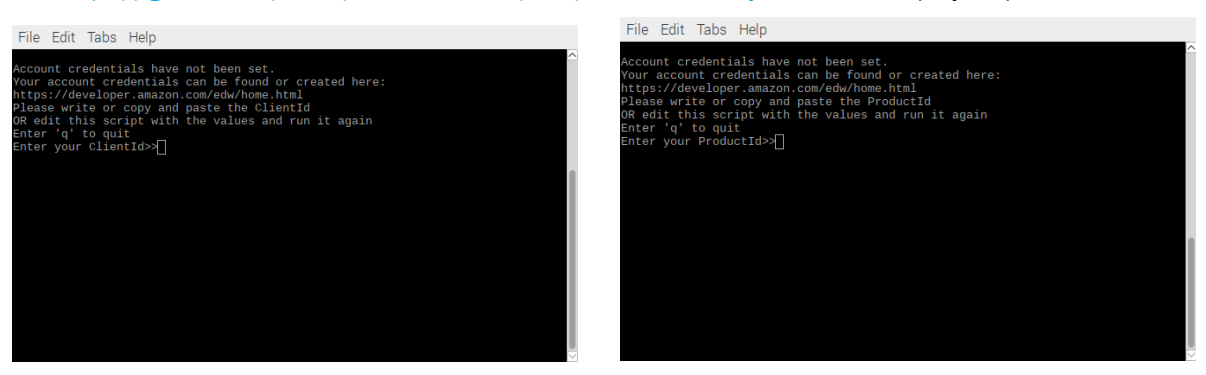

- a. Clientld: Type in the Clientld and press Enter.
- b. ProductId: Type in the ProductId and press Enter.

7. After the ClientId and ProductId are entered, you will be asked if your kit has LEDs. Select **3** for 32 LED ring.

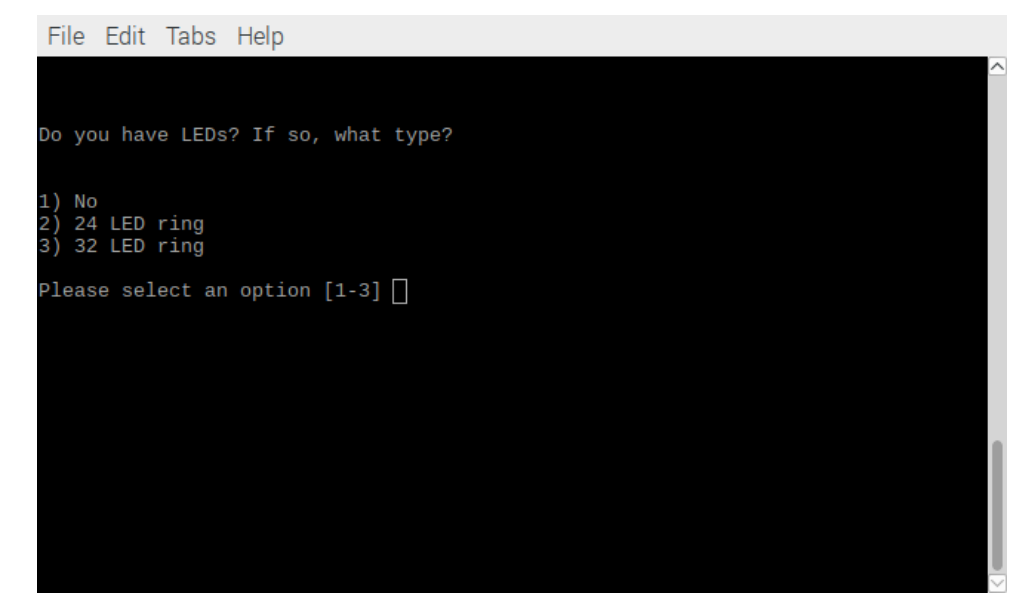

8. Next you will be asked to select which playback path to use. Select 2 for CX2X72X.

| File Edit Tabs Help                                                                                                    |      |
|----------------------------------------------------------------------------------------------------|------|
|                                                                                                    | ^    |
| Please select the playback path that you want to use:<br>The RPi's integrated DAC (note that the LEDs will not function correctly), T<br>X2072X Amplifier, or the CX9000 Amplifier? | he C |
| 1) RPi<br>2) CX2X72X<br>3) CX9000                                                                                                    |      |
| Please select an option [1-3] [                                                                                                    |      |
|                                                                                                    |      |
|                                                                                                    | ļ    |

9. Next you will be asked to select which recording path to use. Select 1 for USB from DSP.

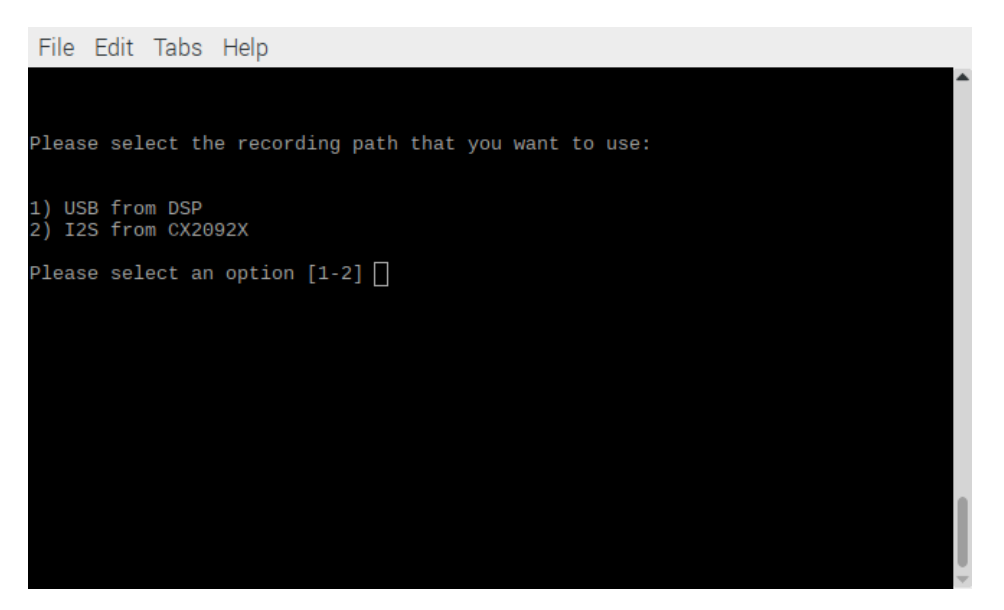

10. Next you will be asked to select the keyword detector to run on the RPi. Select 1 for Sensory.

| File E                        | Edit                 | Tabs            | Help                                                                                                    |   |
|-------------------------------|----------------------|-----------------|----------------------------------------------------------------------------------------------------|---|
| Please<br>If you              | sele<br>are          | ect th<br>plann | e keyword detector running on the RPi you wish to use<br>ing to use the Embedded Synaptics Smart Trigger (recommended), s |   |
| elect  <br>1) Sen:<br>2) Snow | None<br>sory<br>wboy |                 |                                                                                                    |   |
| Please                        | sele                 | ect an          | option [1-3] []                                                                                                    |   |
|                               |                      |                 |                                                                                                    | 1 |
|                               |                      |                 |                                                                                                    | ļ |

11. Next you will be asked to select the keyword detector to run on the DSP. Select 2 for None.

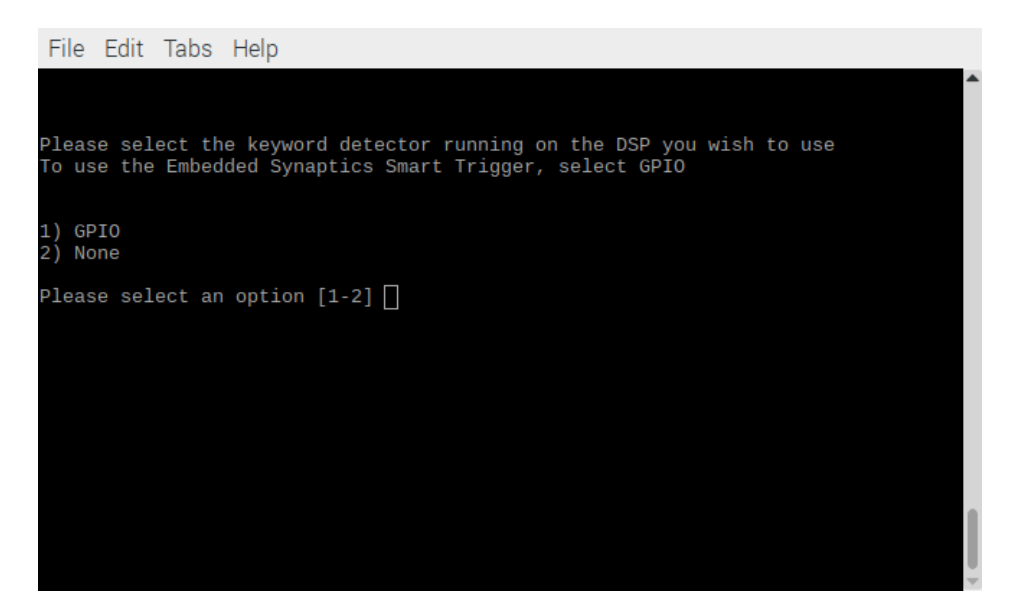

12. Next you will be asked if you want keyword cloud revalidation on or off. Select **1** for On.

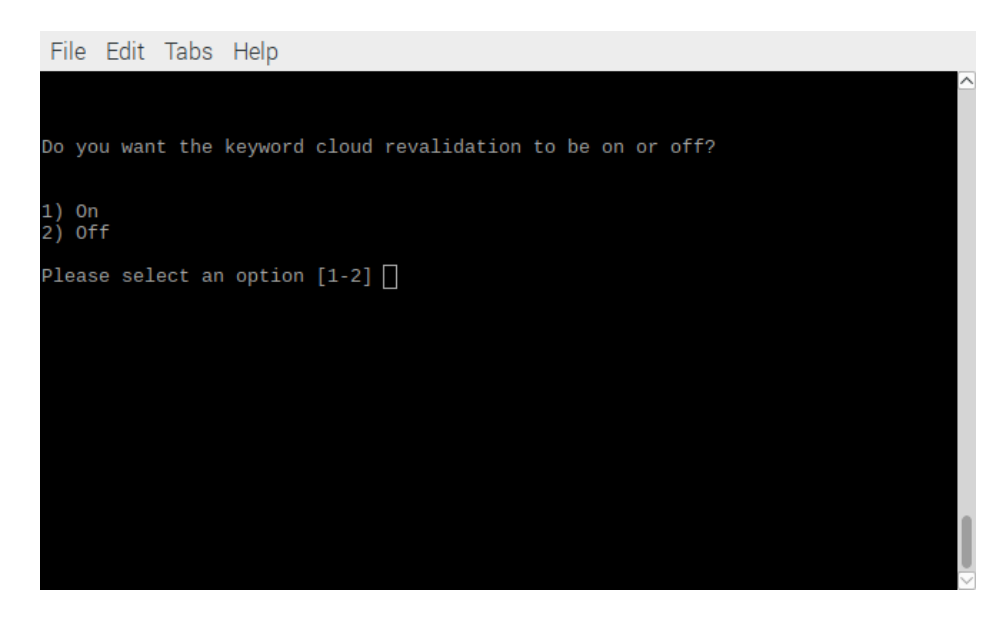

This starts the installation. Make sure to acknowledge the Sensory license agreement. After the acknowledgement, the installation will start and take several hours to complete.

#### 3.4. Running the Setup

1. Open a terminal and send the following command to run the sample app:

\$ bash run.sh

2. When the sample app is run for the first time, you will be asked to authorize. Find the following message (you may have to scroll up a bit):

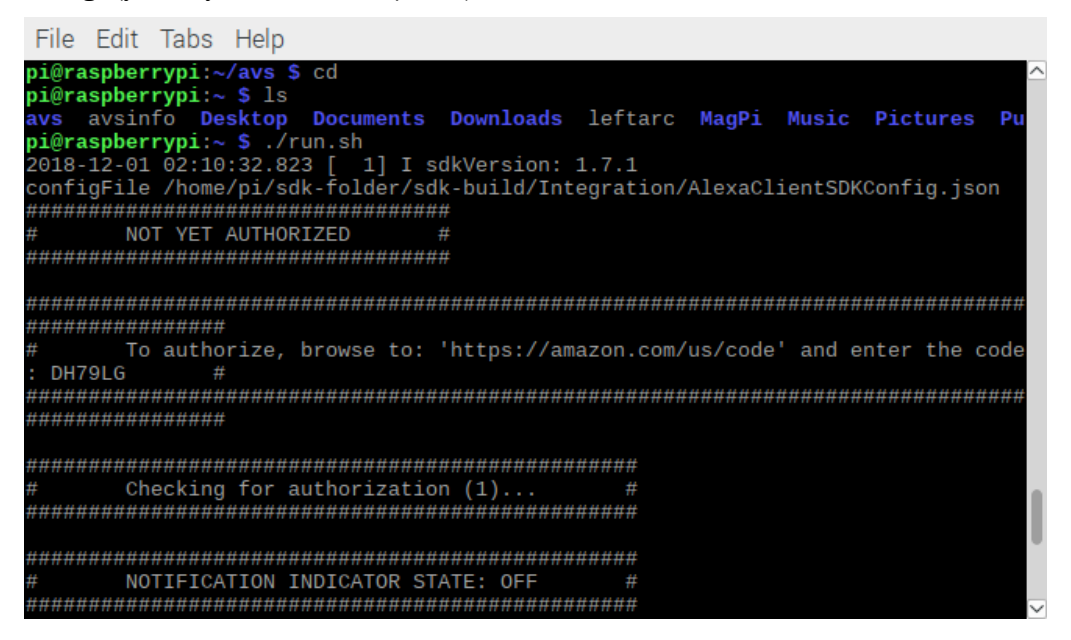

- 3. Open a browser and go to <a href="https://amazon.com/us/code">https://amazon.com/us/code</a> (this can be done on your RPi3 or PC) and log into the Amazon account you wish to use.
- 4. Enter the code found in the AVS app (shown in previous picture) and hit continue.

| $\leftarrow \rightarrow \mathbf{C}$ $\blacksquare$ Secure | https://www.amazon.com/a/code?language=en_US                                                                                                    | ው ☆ | <b>•</b> ( |
|-----------------------------------------------------------|----------------------------------------------------------------------------------------------------|-----|------------|
|                                                           | amazon                                                                                                    |     |            |
|                                                           | Register Your Device         Enter the code that you found on your device so we can register it with your Amazon account. Then click on "Continue" to proceed to the next step.         DH79LG         Continue |     |            |
|                                                           | © 1996-2018 Amazon.com Inc. or its affiliates                                                                                                    |     |            |

Once you see the message 'Success! Your registration is now complete'. You should also see "Authorized!" in the terminal message.

| - → G | Secure   https://www.amazon.com/a/code?language=en_US&hide_nav_menu=true&c | ☆ | ۵ | • |
|-------|----------------------------------------------------------------------------|---|---|---|
|       | amazon                                                                     |   |   |   |
|       | Success!<br>Your registration is now complete.                             |   |   |   |

The sample app is now ready to be used, try asking Alexa a question!

#### 3.5. Verifying the Setup

Once the RPi3 is correctly configured and the hardware connections are established, the unit is ready to be run when all LEDs turn off.

- Say Alexa and three LEDs will point in the direction of the talker.
- When the command is being processed, blue LEDs will flash around the board.
- While the response is played out, the LEDs on the device will brighten and dim.

## 4. Installing the Cypress Siena USB-to-I<sup>2</sup>C Device Driver

A driver must be installed to enable the onboard Cypress<sup>®</sup> Siena USB-to-I<sup>2</sup>C device. Once enabled, this device allows you to communicate with the CX20924 evaluation board over I<sup>2</sup>C. This is necessary to flash firmware.

- 1. Connect the Type A to Type B USB cable between your laptop and the CX20924 evaluation board to connector J2.
  - a. This cable interfaces to a Cypress USB-to-I<sup>2</sup>C control device, allowing you to control parameters of the CX20924 evaluation board using a Conexant GUI.
  - b. This cable can also be used to flash new firmware to the CX20924 evaluation board if needed (see Flashing New Firmware).
- 2. The Cypress Siena driver that enables USB-I<sup>2</sup>C communication between your laptop and the CX20924 evaluation board can be downloaded from:

https://raw.githubusercontent.com/wiki/conexant/avs-device-sdk/assets/Conexant\_Siena\_Driver.rar

- a. Filename: Conexant\_Siena\_Driver.rar
- b. Extract the Conexant\_Siena\_Driver.rar file onto your laptop.
- 3. Run the Setup.exe file included in the Conexant\_Siena\_Driver folder as shown below:

| File Edit View Tools  | Help                       |                    |           |
|-----------------------|----------------------------|--------------------|-----------|
| Organize 🔻 Share with | n ▼ New folder             | ≡ •                | . 0       |
| 🔆 Favorites           | Documents library<br>Siena | Arrange by: Fol    | der 🔻     |
| 讨 Libraries           | Name                       | Date modified      | Type      |
| Documents             |                            |                    |           |
| J Music               | Siena32                    | 11/14/2016 1:14 PM | Filefold  |
| Pictures              | 📕 Siena64                  | 8/8/2013 7:23 PM   | File fold |
| Videos                | Siena.ini                  | 4/15/2013 3:15 PM  | Configu   |
|                       | setup.exe                  | 4/12/2013 4:18 PM  | Applica   |
| Computer              |                            |                    |           |
| 🕌 Local Disk (C:)     |                            |                    |           |
| C Network             |                            |                    |           |
| A Constant            | ٠ m                        |                    |           |

When the following message appears. Click Yes.

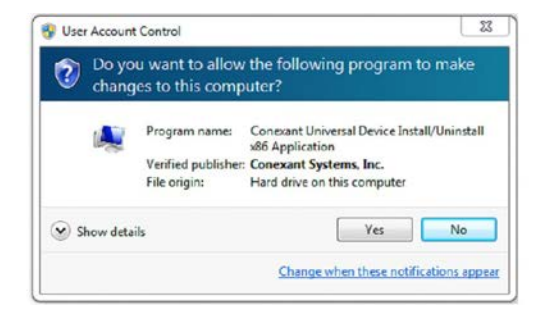

In the Device Manager, you should see the **Conexant Siena USB Driver** appear under the Universal Serial Bus controllers hierarchy.

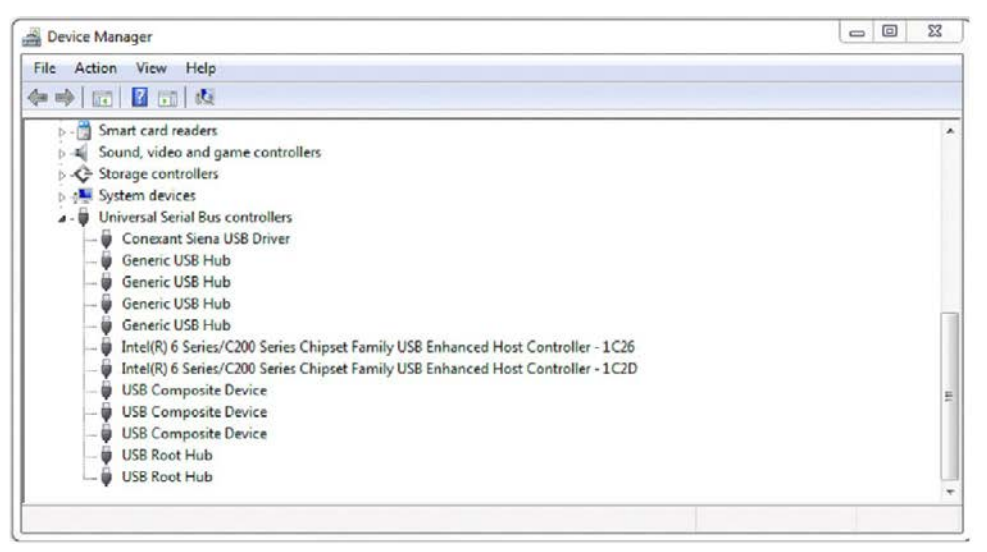

The Cypress Siena device is now ready to use.

#### 4.1. Flashing New Firmware

The CX20924 evaluation board comes pre-flashed with firmware (FW). The following instructions are only needed if a new firmware version needs to be loaded.

- 1. Connect the standard USB cable to allow Cypress Siena USB-I<sup>2</sup>C control if not done already.
- 2. Firmware flashing on the CX20924 device is done from the laptop/PC through the onboard Cypress Siena CY7C68013A I<sup>2</sup>C-to-USB converter device going to the CX20924 and the SPI flash device.
  - a. FW update system flow: Laptop/PC>Cypress CY7C68013A>CX20924>SPI Flash.
  - b. A driver is required to use the Cypress Siena CY7C68013A device, so make sure you have previously installed the Cypress Siena CX7C68013A driver as described in Installing the Cypress Siena USB-to-I2C Device Driver.

The FW release package is stored in a folder named fcp. This folder contains subfolders as shown below.

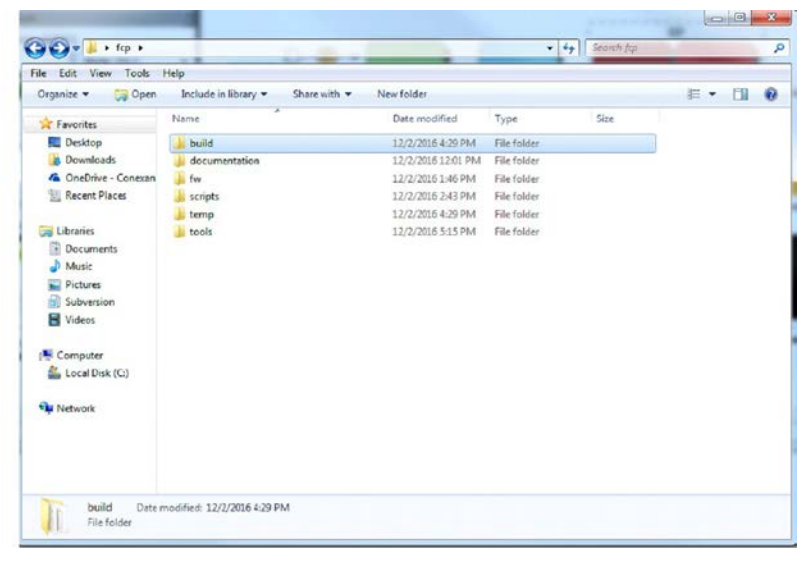

Figure 9. Example fcp folder

3. Open the build folder which contains the \*.sfs FW image file.

| rganize - 🖬 Open                   | Share with   New folder            |                   |             |          | H • | - |
|------------------------------------|------------------------------------|-------------------|-------------|----------|-----|---|
| · Fauntas                          | Name                               | Date modified     | Туре        | Size     |     |   |
| Desiston                           |                                    | 12/2/2016 4-20 PM | CEC Elle    | 236 VR   |     |   |
| Downloads                          | amazon-ss sensory-31761-nadded.sfs | 12/2/2016 4/29 PM | SES File    | 4 096 KB |     |   |
| G OneDrive - Conexan               | amazon-ss sensory31761M.sfs.orig   | 12/2/2016 2:32 PM | ORIG File   | 336 KB   |     |   |
| Recent Places                      | amazon-ss sensory31761M-padded.sfs | 12/2/2016 2:32 PM | ORIG File   | 4 095 KB |     |   |
| 22 neces races                     | 1 2c flash.exe                     | 12/2/2016 2:31 PM | Application | 97 KB    |     |   |
| Libraries                          | # iflash.bin                       | 12/2/2016 2:31 PM | BIN File    | 20 KB    |     |   |
| Documents                          | uflash.bin                         | 12/2/2016 2:31 PM | BIN File    | 16 KB    |     |   |
| E Pictures<br>Subversion<br>Videos |                                    |                   |             |          |     |   |
| Computer                           |                                    |                   |             |          |     |   |
| Vetwork                            |                                    |                   |             |          |     |   |

Figure 10. Build folder contents

4. Double click on the i2c\_flash.exe file. FW updating will begin, and the following window will appear.

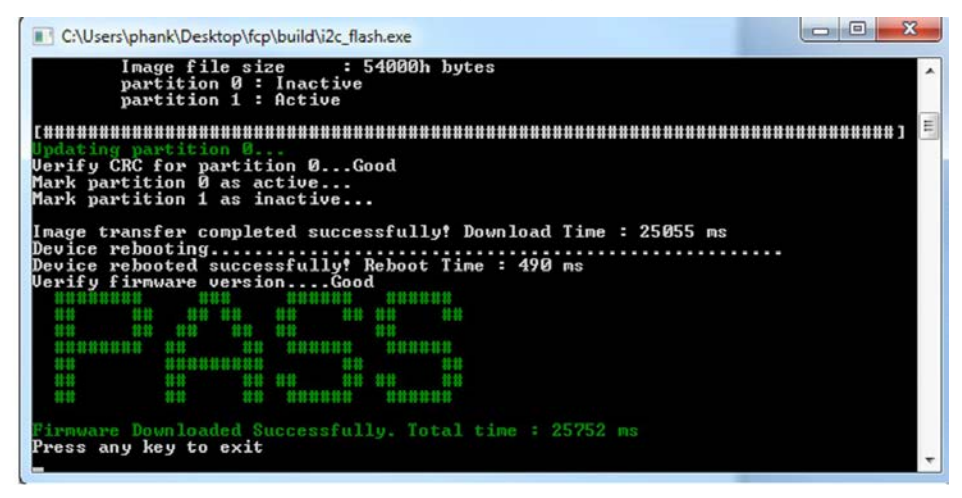

Wait for the green PASS message to appear, indicating that the FW was updated successfully. The FW upgrade should take less than 30 ms to complete.

 Once the successful PASS message appears, close the window and cycle power on the board by unplugging and plugging back the power on the CX20924 evaluation board. The CX20924 device is ready to be used with the new updated FW.

## 5. Troubleshooting

If you encounter any issues with the AVS Sample App, see the following link to the list of solutions to some common problems reported by AVS developers.

https://github.com/conexant/avs-device-sdk/wiki/Troubleshooting

## 6. Revision History

| Revision | Description                                 |  |  |
|----------|---------------------------------------------|--|--|
| с        | Updated:                                    |  |  |
|          | Software Setup                              |  |  |
| В        | Updated:                                    |  |  |
|          | Changed recommended Raspian OS on p. 12.    |  |  |
|          | Changed Cypress Siena driver link on p. 16. |  |  |
| A        | Initial release                             |  |  |

### Copyright

Copyright © 2019 Synaptics Incorporated. All Rights Reserved.

### Trademarks

Synaptics, AudioSmart, and the Synaptics logo are trademarks or registered trademarks of Synaptics Incorporated in the United States and/or other countries.

All other trademarks are the properties of their respective owners.

### Notice

This document contains information that is proprietary to Synaptics Incorporated ("Synaptics"). The holder of this document shall treat all information contained herein as confidential, shall use the information only for its intended purpose, and shall not duplicate, disclose, or disseminate any of this information in any manner unless Synaptics has otherwise provided express, written permission.

Use of the materials may require a license of intellectual property from a third party or from Synaptics. This document conveys no express or implied licenses to any intellectual property rights belonging to Synaptics or any other party. Synaptics may, from time to time and at its sole option, update the information contained in this document without notice.

INFORMATION CONTAINED IN THIS DOCUMENT IS PROVIDED "AS-IS," AND SYNAPTICS HEREBY DISCLAIMS ALL EXPRESS OR IMPLIED WARRANTIES, INCLUDING BUT NOT LIMITED TO ANY IMPLIED WARRANTIES OF MERCHANTABILITY AND FITNESS FOR A PARTICULAR PURPOSE, AND ANY WARRANTIES OF NON-INFRINGEMENT OF ANY INTELLECTUAL PROPERTY RIGHTS. IN NO EVENT SHALL SYNAPTICS BE LIABLE FOR ANY DIRECT, INDIRECT, INCIDENTAL, SPECIAL, PUNITIVE, OR CONSEQUENTIAL DAMAGES ARISING OUT OF OR IN CONNECTION WITH THE USE OF THE INFORMATION CONTAINED IN THIS DOCUMENT, HOWEVER CAUSED AND BASED ON ANY THEORY OF LIABILITY, WHETHER IN AN ACTION OF CONTRACT, NEGLIGENCE OR OTHER TORTIOUS ACTION, AND EVEN IF SYNAPTICS WAS ADVISED OF THE POSSIBILITY OF SUCH DAMAGE. IF A TRIBUNAL OF COMPETENT JURISDICTION DOES NOT PERMIT THE DISCLAIMER OF DIRECT DAMAGES OR ANY OTHER DAMAGES, SYNAPTICS' TOTAL CUMULATIVE LIABILITY TO ANY PARTY SHALL NOT EXCEED ONE HUNDRED U.S. DOLLARS.

### Contact Us

Visit our website at www.synaptics.com to locate the Synaptics office nearest you.

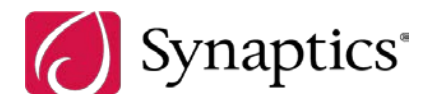